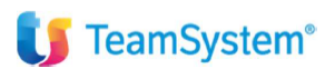

# CIA Agricoltori Italiani

# Configurazione e Gestione Fatture Elettroniche

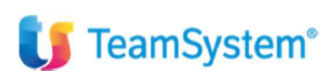

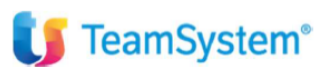

# Sommario

| Verifica attivazione servizi E-ricevi e Sdi da programma ANADITTE | 3  |
|-------------------------------------------------------------------|----|
| Impostazione Parametri Generali e per Ditta - ESTARTUP            | 4  |
| Console di gestione delle Fatture Elettroniche – ECONS            | 8  |
| ECONS – Pulsante INVIO FATTURE                                    | 9  |
| ECONS – Pulsante GESTIONE FT. PASSIVE ed ATTIVE                   | 9  |
| Richiesta Fatture Elettroniche all'ADE                            | 13 |

# Verifica attivazione servizi E-ricevi e Sdi da programma ANADITTE

Entrando nel programma ANADITTE, nella sezione "console servizi Tsdigital" è possibile verificare lo stato dei servizi necessari per importare e contabilizzare le FE.

| Parametri invio PDF/TS                                 | Experience                                                                                                    |     |
|--------------------------------------------------------|----------------------------------------------------------------------------------------------------|-----|
| Console servizi TS Digit                               | al                                                                                                    |     |
| Gestione tabella eserciz                               | i de la constante de la constante d |     |
|                                                        |                                                                                                    |     |
| Codice ditta 1 BLACKB S R I                            |                                                                                                    |     |
|                                                        |                                                                                                    |     |
| PAGINA 1 PAGINA 2                                      |                                                                                                    |     |
| Servizi TS Digital                                     |                                                                                                    |     |
| Escludi l'azienda dall'iscrizione massiva a TS Digital |                                                                                                    | _   |
| Situazione azienda                                     | Azienda presente su Ts Dioital                                                                                                    |     |
| Servizio di Indezione                                  | Lonnesso e attivo - a canco studio                                                                                                    |     |
|                                                        | in auesa (i auto                                                                                                    |     |
| Stato alto di alittarilento                            |                                                                                                    |     |
| Servizio corrispettivi RT                              | Servizio non attivo                                                                                                    | 1   |
| Servizio Check Up Impresa                              | Servizio non attivo                                                                                                    | 0   |
| Servizio movimenti bancari                             | Servizio non attivo                                                                                                    |     |
| Servizio predizione conti                              | Servizio non attivo                                                                                                    |     |
| Servizio di conservazione                              |                                                                                                    |     |
| Stato atto di delega alla conservazione                |                                                                                                    |     |
|                                                        |                                                                                                    |     |
| Digital box                                            | Servizio attivo                                                                                                    | +   |
| E-mail dell'utente digital box                         | matteoman/4 dogganal.com                                                                                                    | -   |
| Nome                                                   | Mateo                                                                                                    | - I |
|                                                        |                                                                                                    |     |
| Notifica ricezione fatture passive                     |                                                                                                    |     |
| E-mail dell'utente a cui inviare la notifica           |                                                                                                    |     |
|                                                        |                                                                                                    |     |
|                                                        |                                                                                                    |     |
|                                                        |                                                                                                    |     |
| Config.Servizi Aggi <u>o</u> rna                       | <u>C</u> onferma <u>V</u> aria <ind. av.=""> <u>U</u>sc</ind.>                                                                                                    | ta  |
|                                                        |                                                                                                    |     |

I servizi in questione sono:

- Servizio di ricezione (E-RICEVI) necessario per scaricare le fatture attive e passive. Lo stato del presente servizio deve essere attivo (se a carico studio oppure a carico azienda è indifferente);
- Servizio di invio (SDI) necessario per inviare sia le fatture che i documenti integrativi relativi agli acquisti in reverse charge. In questo caso il servizio si attiva solamente attraverso il caricamento dell'atto di affidamento nel portale Tsdigital.

Nel caso il servizio di ricezione non dovesse essere attivo andrebbe fatta la richiesta di attivazione dal pulsante a fondo video CONFIGURA SERVIZI, dal quale sarà possibile selezionare i servizi citati ed attivarli eseguendo la conferma della maschera.

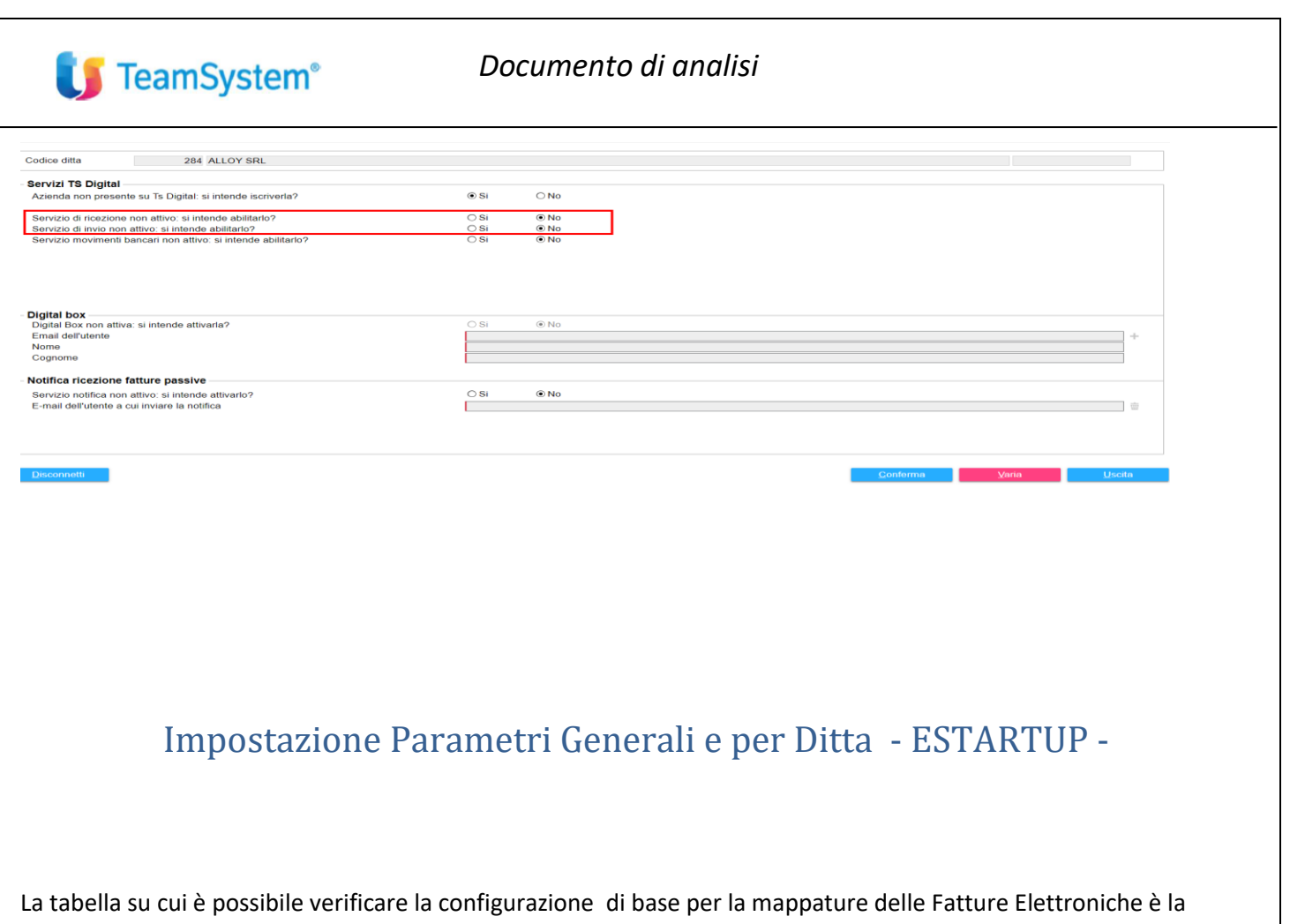

La tabella su cui è possibile verificare la configurazione di base per la mappature delle Fatture Elettroniche è la "Configurazione Aziende per Fatture elettroniche" accessibile dal comando ESTARTUP. La tabella in oggetto non sarà visibile a tutti gli utenti in quanto contiene parametri generali di configurazione relativi a tutte le aziende dell'ambiente.

|          | ø                                                                                                    | Inserimento chiavi tecniche                        | MNEMTTZADORIGORT     | Operatore | admin               | Data | 08/11/2023 |
|----------|----------------------------------------------------------------------------------------------------|----------------------------------------------------|----------------------|-----------|---------------------|------|------------|
|          |                                                                                                    | Utenza Teamsystem Digital                          | MINF MIT 174R0010081 |           | Cambia intermediano |      |            |
| nfigura  | zione p                                                                                                    | ortale Teamsystem Digital                          |                      |           |                     |      |            |
|          | di la caracteria de la caracteria de la | Accesso al portale Teamsystem Digital              |                      | Operatore |                     | Data |            |
|          | 1                                                                                                    | Console telematica aggiornata                      |                      | Versione  | 2023.00.05          |      |            |
|          |                                                                                                    |                                                    |                      |           | Test connettività   |      |            |
| rizione  | aziende                                                                                                    | e su Teamsystem Digital                            |                      |           |                     |      |            |
|          | 1                                                                                                    | Attivazione servizio ditte                         |                      | Operatore | admin               | Data | 14/07/2023 |
|          | 1                                                                                                    | Attivazione Digital Box                            |                      | Operatore | admin               | Data | 10/07/2023 |
| tre conf | ligurazio                                                                                                    | oni                                                |                      |           |                     |      |            |
|          | 1                                                                                                    | Configurazione generale contabilizzazione          |                      | Operatore | stefano             | Data | 04/02/2021 |
|          | l                                                                                                    | Configurazione per emissione fattura elettronica   |                      | Operatore |                     | Data |            |
|          | ı                                                                                                    | Configurazione ditte per invio e ricezione fatture |                      | Operatore | admin               | Data | 10/07/2023 |
|          | di s                                                                                                    | Configurazione contabilizzazione avanzata          |                      | Operatore |                     | Data |            |
|          | ı                                                                                                    | Configurazione ditte per corrispettivi             |                      | Operatore | admin               | Data | 10/07/2023 |

Per ciascun ambiente verranno impostate le configurazioni di default in "configurazione generale contabilizzazione", le configurazioni di questa sezione sono appunto generali e attive per tutte le ditte dell'ambiente di appartenenza.

La sezione "configurazione ditte per invio e ricezione fatture" è dedicata a personalizzare ,per ciascuna ditta, gli automatismi di contabilizzazione delle FE.

Vediamo nel dettaglio, nel caso della configurazione per ditta, i dati che si possono personalizzare:

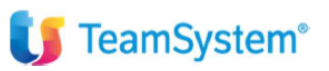

| nento      | Standard                        | • Filtr          | o Codice ditta |                                                                                                    | <ul> <li>A partire</li> </ul> | *             | a, -        | -         |               |
|------------|---------------------------------|------------------|----------------|----------------------------------------------------------------------------------------------------|-------------------------------|---------------|-------------|-----------|---------------|
| Cod. ditta | Ragione sociale (attivita')     | Partita Iva      | Codice fiscale | Config. ditta                                                                                                    | Mapp, IVA                     | Invio         |             | Ricezione | Conf. ditta   |
| 1          | BLACKB S.R.L.                   | 11063740960 1106 | 3740960        | <ul> <li>Image: A second second s</li></ul> | MNEN                          | ITT74R06I608T | MNFMTT74R0  | 5I608T    | contabilita'  |
| 2          | ALESSANDRONI SRL                | 03405610548 0340 | 5610548        |                                                                                                    | MINEN                         | TTT74R0616081 | MINEMT174R0 | 18001     | Conf. gen.    |
| 6          | ALESSANDRONI SRL                | 03405610548 0340 | 05610548       |                                                                                                    | MNEN                          | ITT74R06I608T | MNEMTT74R0  | 81608T    | contabilita'  |
| 10         | prova semplificata              | 00088888555 0008 | 8885555        |                                                                                                    | MNEN                          | ITT74R06I608T | MNFMTT74R0  | 51608T    | Conf. invio   |
| 11         | FARMACIA SAS                    | 02522490545 0252 | 2490545        |                                                                                                    | MNEN                          | ITT74R06I608T | MNEMTT74R0  | 51608T    |               |
| 74         | prova ordinaria                 | 45419820837 454  | 9820837        |                                                                                                    | MNEM                          | ITT74R06I608T | MNFMTT74R0  | 61608T    | Intermediari  |
| 88         | CREAZIONI TINA DI CASCHILI LUCA | 02396390466 CSC  | LCU62P06A5591  |                                                                                                    | MNEN                          | ITT74R06I608T | MNFMTT74R0  | \$1608T * |               |
| 100        | BARBIERI UNITI S.R.L.           | 04120510161 0412 | 20510161       | ~                                                                                                    | MNEM                          | ITT74R06I608T | MNFMTT74R0  | 51608T    | intermediario |
| 148        | prova ordinaria                 | 45419820837 454  | 9820837        |                                                                                                    | MNEN                          | ITT74R06I608T | MNEMTT74R0  | 51608T    | Anagrafica    |
| 284        | ALLUMINOX SRL                   | 04598840751 0459 | 8840751        | ~                                                                                                    | MNEM                          | ITT74R06I608T | MNFMTT74R0  | 5I608T    | ditta         |
| 285        | ALLUMINOX SRL                   | 04598840751 0459 | 8840751        |                                                                                                    | MNEM                          | ITT74R06I608T | MNFMTT74R0  | 51608T    |               |
| 286        | ALLUMINOX SRL                   | 04598840751 0459 | 8840751        |                                                                                                    | MNEM                          | ITT74R06I608T | MNFMTT74R0  | \$I608T ¥ |               |
| 300        | prova ordinaria                 | 45419820837 454  | 9820837        |                                                                                                    | MNEM                          | ITT74R06I608T | MNFMTT74R0  | 51608T    |               |
| 1000       | ASSOCIAZIONE ORDINARIA AGRICOL  | 49069960034 4906 | 9960034        |                                                                                                    | MNEN                          | ITT74R06I608T | MNFMTT74R0  | 5I608T    |               |
| 1001       | ASSOCIAZIONE TEST FORFETTARIA   | 14706220119 1470 | 6220119        |                                                                                                    | MNEM                          | ITT74R06I608T | MNFMTT74R0  | 81608T    |               |
| 1100       | ASSOCIAZIONE PROVA QUATER       | 28270540322 2827 | 0540322        |                                                                                                    | MNEN                          | ITT74R06I608T | MNFMTT74R0  | 5I608T    |               |
| 1101       | ASSOCIAZIONE PROVA QUATER       | 28270540322 2827 | 0540322        |                                                                                                    | MNEM                          | ITT74R06I608T | MNFMTT74R0  | 5I608T -  |               |
| 1102       | ASSOCIAZIONE PROVA QUATER       | 28270540322 2827 | 0540322        |                                                                                                    | MNEN                          | ITT74R06I608T | MNEMTT74R0  | 61608T    |               |
| 1103       | ASSOCIAZIONE PROVA QUATER       | 28270540322 2827 | 0540322        |                                                                                                    | MNEM                          | ITT74R06I608T | MNFMTT74R0  | 5I608T    |               |

Entrando nella sezione il programma ci chiede per quale ditta vogliamo eseguire la personalizzazione, va scelta la ditta e selezionato il pulsante in alto a destra. Vediamo i folder di personalizzazione del programma:

| Dati fattura<br>Di Utilizzo unico conto per contabilizzare<br>58/05/010 % MERCI<br>Tipo contabilizzazione<br>Data registrazione<br>Causale fattura<br>Causale nota cred.<br>Causale inta red. | o fatture<br>C/VENDITE<br>Reg. guidata con conferma manuale<br>Come da configurazione generale<br>1 Q. FATT. VENDITA<br>2 Q. N. CRED. VENDITA<br>9 FATT. VENDITA INTRARSM | •      | Incassi     Contabilizzazione     Data incasso     Conto incasso     Altri dati     Anagr. estere | Data registra | zione                 |           |
|----------------------------------------------------------------------------------------------------|----------------------------------------------------------------------------------------------------|--------|---------------------------------------------------------------------------------------------------|---------------|-----------------------|-----------|
| Causale nota cred. reverse<br>Dezionale Iva<br>Codice Iva11<br>Codice Iva11<br>Codice Iva11 dalla causale<br>Predizione conti                                                                 | Come de configurazione generale<br>No                                                                                                    | v<br>v | Natura operazioni N<br>Natura                                                                     | Aliq. IVA     | Doscriziono           | IVA Integ |
|                                                                                                    |                                                                                                    |        |                                                                                                   | Gesti         | one natura operazioni |           |

Nel primo folder troviamo le impostazioni ereditate dalla configurazione generale. Queste possono essere modificate per la singola ditta, l'attività è da valutare attentamente ed è da gestire nel caso agevoli la mappatura delle Fatture Elettroniche e quindi l'automazione.

Tra le informazioni modificabili abbiamo:

- Causale fattura, nota credito, fattura vendita intra
- Il conto di ricavo predefinito
- Sezionale iva e codici iva11
- Sezione Natura operazioni Iva che permette la correlazione dei codici esenzione delle FE con i codici esenti standard Teamsystem

I dati del secondo folder riguardano le fatture passive. Sono presenti gli stessi campi del primo folder ma con due eccezioni importanti:

|                                      |                                   |   | Pagamenti            |                  |                 |          |
|--------------------------------------|-----------------------------------|---|----------------------|------------------|-----------------|----------|
| Utilizzo unico conto per contabilizz | are fatture                       |   | Contabilizzazione    | pagamenti        |                 |          |
| ٩,                                   |                                   |   | Data pagamento       | Data registrazio | ne              | Ψ.       |
| po contabilizzazione                 | Reg. guidata con conferma manuale |   | Conto pagamento      |                  | Q               |          |
| ata registrazione                    | Come da configurazione generale   |   |                      |                  |                 |          |
| ausale fattura                       | 11 S FATT. ACQUISTO               |   | Natura operazioni IV | A                |                 |          |
| ausale nota cred.                    | 12 N.CRED. ACQUISTO               |   | Natura               |                  |                 | <u> </u> |
| ausale reverse                       | Q.                                |   |                      |                  |                 |          |
| ausale nota cred. reverse            | Q.                                |   |                      |                  |                 |          |
| Sezionale IVA                        | S FATTURE ITALIA                  |   |                      |                  |                 |          |
| Codice Iva11                         |                                   |   |                      |                  |                 |          |
| odice Iva11 dalla causale            | Come da configurazione generale   | - |                      |                  |                 |          |
| fferimento automatico                | Come da configurazione generale   | • |                      |                  |                 |          |
| ata ricezione autoinvio              | Come da configurazione generale   |   |                      |                  |                 |          |
| edizione conti                       | Si                                |   |                      |                  |                 |          |
|                                      | No                                |   |                      |                  |                 |          |
|                                      |                                   |   |                      |                  |                 | Ψ.       |
|                                      |                                   |   |                      | Costiono No      | tura aparazioni |          |
|                                      |                                   |   |                      | Gestione Na      | tura operazioni |          |
|                                      |                                   |   |                      |                  |                 |          |
|                                      |                                   |   |                      |                  |                 |          |

- Al campo data registrazione il programma eredita l'informazione della tabella generale, ovvero verrà proposta come data di ricezione quella di notifica di ricezione.
- Il campo "differimento automatico" (S o N): utilizzato per differire la competenza iva al periodo precedente nel caso la data di ricezione ricada nel mese successivo rispetto a quella del documento. È possibile lasciare il comportamento ereditato dalla tabella generale, ed eventualmente modificarlo per ditte.

#### Folder relativi alla personalizzazione dei dati inerenti alle autofatture:

| FATTURE ATTIVE FATTURE PASSIVE TD16 TD17/18/19 ESTE                                                                                                    | ROMETRO TD28 ALTRI DATI                       |                                                     |
|----------------------------------------------------------------------------------------------------|-----------------------------------------------|-----------------------------------------------------|
| Tipo numerazione doc. vendita (ANADITTE)                                                                                                    | Numero documento manuale                      |                                                     |
| Gestione documenti integrativi esteri<br>Data attivazione<br>Contabilizzacione documenti integrativi esteri<br>Iva por integ, indetraibile<br>Contabilizzazione da integrativa | Come da configurazione generale<br>01/07/2022 | -                                                   |
| TD17 - integrazione/autofattura per servizi dall'estero                                                                                                    |                                               |                                                     |
| Causale fattura/nota credito<br>Sezionale / Suffisso numerazione<br>Descrizione voce autofatture                                                                               | 0                                             |                                                     |
| TD18 - integrazione per acquisto di beni intracomunitari                                                                                                    |                                               |                                                     |
| Causale fattura/nota credito<br>Sezionale / Suffisso numerazione<br>Descrizione voce autofatture                                                                               | 0                                             |                                                     |
| TD19 - integrazione per beni in Italia da fornitore estero                                                                                                    |                                               |                                                     |
| Causale fattura/nota credito<br>Sezionale / Suffisso numerazione<br>Descrizione voce autofatture                                                                               | Q, ≠                                          |                                                     |
|                                                                                                    |                                               | <u>Conferma</u> Annulla <ind. av.=""> Uscita</ind.> |
|                                                                                                    |                                               |                                                     |

Si tratta di folder che contengono informazioni necessarie alla generazione dei documenti integrativi per le attività con l'estero (TD17/18/19), per attività in reverse in Italia (TD16), e per acquisiti da San Marino con iva.

Nel caso del folder TD17/18/19 troviamo la possibilità di impostare il sezionale di generazione ed il suffisso da impostare nell'emissione delle autofatture. Non è necessario popolare preventivamente questo folder. Nel caso generazione di documento integrativo il programma provvederà, se mancante, a richiederne la personalizzazione.

Folder Altri Dati:

TeamSystem<sup>®</sup>

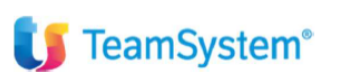

| tr BLACK S.R.L. (9 NBC02347 × tr Inverse Alazoni ×                 | 😑 TS Enterprise CRM 🛛 🗙 🌔 TS Enterprise CRM                  | × 🔕 NowTab                | ×   +                                 |                       |                                                        | ✓ – σ ×                   |
|--------------------------------------------------------------------|--------------------------------------------------------------|---------------------------|---------------------------------------|-----------------------|--------------------------------------------------------|---------------------------|
| ← → C A Not secure   https://127.00.1/www/enc_uri/u-9mHkU          |                                                              |                           |                                       |                       | 년 <b>수</b> 역                                           | 9 👫 🌲 🗖 🙆 Paused) 🗄       |
| ★ Bookmarks 🎁 TeamSystem   Porta 🕌 Accesso all'account 🙃 Tustena C | RM Login 🛭 🚼 Login Page 🚺 POLYEDRO 🤌 Software Business P., 🛛 | Redmine Teamsyste 💿 Crede | nziali - Połyod 🞁 admint2 / admint2 / | 🔇 Procedura guidata 🧣 | Pannelio di controlL. 🗢 Ope                            | nRefire 😐 📃 All Bookmarks |
| ≡ <b>U</b> Studio Cerca nel menu                                   | Q                                                            | 😫 TS Studio - Applic      | ativi Fiscali 🗸 🤨 😋                   | 0 ☆ ¢                 |                                                        | BLACK S.R.L. (+ ···       |
| 🚖 🛧 ESTARTUP - Configurazione aziende per Fa 🗙 🗢                   | ONTABILITA ×                                                 |                           |                                       |                       |                                                        | < > ~                     |
| 🙆 🗄 🗋 🛧 ? 🛛 K < > >1                                               |                                                              |                           |                                       |                       |                                                        | ₿ D /                     |
| Ditta 1 BLACKB S.R.L.                                              |                                                              | Pdc                       | 80 Teamsystem Gener                   | rale                  |                                                        |                           |
|                                                                    |                                                              |                           |                                       |                       |                                                        |                           |
| FAITURE ATTIVE FAITURE PASSIVE TD16 TD1//                          | 18/19 ESTEROMETRO ID28 ALTRIDATI                             |                           |                                       |                       |                                                        |                           |
| Gestione competenza                                                | Non gestite                                                  |                           | •                                     |                       |                                                        |                           |
| Operazioni straordinarie                                           | Solo ratei/risconti                                          |                           |                                       |                       |                                                        |                           |
| Libital avene causa                                                | Competenza + raternscene                                     |                           |                                       |                       |                                                        |                           |
| Altri dati Ditta                                                   |                                                              |                           |                                       |                       |                                                        |                           |
| Avanzate                                                           |                                                              |                           |                                       |                       |                                                        |                           |
|                                                                    |                                                              |                           |                                       |                       |                                                        |                           |
|                                                                    |                                                              |                           |                                       |                       |                                                        |                           |
|                                                                    |                                                              |                           |                                       |                       |                                                        |                           |
|                                                                    |                                                              |                           |                                       |                       | Þ                                                      |                           |
|                                                                    |                                                              |                           |                                       |                       |                                                        |                           |
|                                                                    |                                                              |                           |                                       |                       |                                                        |                           |
|                                                                    |                                                              |                           |                                       |                       |                                                        |                           |
|                                                                    |                                                              |                           |                                       |                       |                                                        |                           |
|                                                                    |                                                              |                           |                                       |                       |                                                        |                           |
|                                                                    |                                                              |                           | <u>C</u> onferma                      | Annulla               | <ind. av.<="" td=""><td>&gt; <u>U</u>scila</td></ind.> | > <u>U</u> scila          |
|                                                                    |                                                              |                           |                                       |                       |                                                        | F9 Useita                 |
|                                                                    |                                                              |                           |                                       | •                     | ESC Numle sparse 🗠 🗖                                   | TeamSystem Experien       |

Il programma di mappatura delle FE riesce a leggere, quanto presenti, i dati relativi alla competenza della fattura. Questo comportamento si attiva solo selezionando una delle scelte del campo Gestione Competenza:

- Solo ratei e risconti per proporre, se presente in fattura elettronica, i risconti o per imputare i ratei.
- Competenza + ratei e risconti per far leggere, se possibile, anche la data di competenza infra-periodo.

Maggiori dettagli in merito all'automatismo per la gestione della competenza contabile è consultabile nella mini guida denominata "ECONS\_GESTIONE\_COMPETENZA\_CONTABILE".

| Fatture attive                             |                                      |        |
|--------------------------------------------|--------------------------------------|--------|
| Registrazione contabile fatture attive     |                                      |        |
| Riconciliazione automatica fatture attive  | No                                   | -      |
| Creazione automatica clienti               | Si                                   | -      |
| scadenze clienti                           | Come da configurazione generale      | •      |
| Ricerca omonimi clienti                    | Come da configurazione generale      | •      |
| Sezionale dal numero documento originario  |                                      |        |
| Fatture passive                            |                                      |        |
| Registrazione contabile fatture passive    |                                      |        |
| Modalità registrazione                     | Registrazione contabile post data no | tifica |
| Riconciliazione automatica fatture passive | No                                   |        |
| Creazione automatica fornitori             | Si                                   |        |
| Scadenze fornitori                         | Come da configurazione generale      |        |
| Ricerca omonimi fornitori                  | Da fattura elettronica               |        |
|                                            | Da condizione di pagamento           |        |
|                                            |                                      |        |

Dal pulsante AVANZATE si accede ad un ulteriore folder di personalizzazione:

Qui sono presenti le opzioni di creazione automatica di clienti e fornitori e l'opzione che permette di ereditare la scadenza dentro il portafoglio di primanota. È anche possibile impostare, se necessario, il parametro per attivare la riconciliazione delle registrazioni eventualmente già inserite in contabilità.

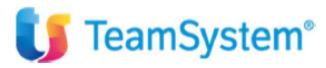

# Console di gestione delle Fatture Elettroniche – ECONS -

#### ECONS – programma di gestione e contabilizzazione fatture elettroniche

| eriodicità IVA                    |                       |                             |                   | Tipo d                   | ontabilità –       |        |                                |                         |                                  |                           |                  |                    |
|-----------------------------------|-----------------------|-----------------------------|-------------------|--------------------------|--------------------|--------|--------------------------------|-------------------------|----------------------------------|---------------------------|------------------|--------------------|
| € Tutto OI                        | Mensile               | ⊖ Trimestrale               |                   | <ul> <li>Tutt</li> </ul> | te                 |        | Ordinaria                      |                         | <ul> <li>Semplificata</li> </ul> | 1                         | ⊖ Forfetaria     |                    |
| viende da visualizzare            |                       |                             |                   |                          |                    |        |                                |                         |                                  |                           |                  |                    |
| Tutto                             | aon documenti de pr   | alavara                     |                   |                          | 🖂 oon door         | monti  | de contobilizzoro              |                         |                                  | con documenti coorteti    |                  |                    |
| TULLE                             | s con documenti da pr | elevale                     |                   |                          | ie con doct        | inenu  | ua contabilizzare              |                         | v                                | con documenti scanati     | 1                |                    |
|                                   |                       | L'icona nella colonna 'Sine | c' indica l'esist | tenza di fatture o       | da prelevare, il i | numero | indica quelle già prelevate ar | ncora da contabilizzare |                                  |                           |                  | Lege               |
| dinamento Codice d                | ditta                 | •                           | Filtro            | Codice ditta             | а                  |        | ▼ A pa                         | artire 🝷                |                                  | Q -                       |                  |                    |
|                                   |                       |                             |                   |                          |                    |        |                                |                         |                                  |                           |                  |                    |
| Cod. Ragione sociale              | P.Iva/Cod.Fisc        | ATECO                       |                   | Contabilita'             | Quater             | Sinc   | Att.Da Cont. Scartate          | Sinc Pass.Da Co         | Integrativi                      | Da integrare Corrispettiv | i Corr. da cont. | Gestio             |
| 1 BLACKB S.R.L.                   | 11063740960           | Attivita'di produzione o    | inematogra        | f Ordinaria              | Principale         | 0      | 2                              |                         |                                  |                           |                  | . At               |
| 2 ALESSANDRONI SRL                | 03405610548           | Elaborazione elettroni      | ca di dati co     | r Ordinaria              | Principale         |        |                                |                         |                                  |                           |                  | Gesti              |
| 6 ALESSANDRONI SRL                | 03405610548           | Elaborazione elettroni      | ca di dati co     | r Ordinaria              | Principale         |        |                                |                         |                                  |                           |                  | Pa                 |
| 74 prova ordinaria                | 45419820837           | Elaborazione elettroni      | ca di dati co     | r Ordinaria              | Principale         | 0      |                                |                         |                                  |                           |                  | <sup>≜</sup> Invio |
| 100 BARBIERI UNITI S.R.L.         | 04120510161           | Commercio al dettagli       | o di qualsias     | s Ordinaria              | Principale         |        | 2                              | 19                      | 647                              |                           |                  |                    |
| 148 prova ordinaria               | 45419820837           | Elaborazione elettroni      | ca di dati co     | r Ordinaria              | Principale         | 0      |                                |                         |                                  |                           |                  | Carica             |
| 284 ALLOY SRL                     | 04598840751           | Commercio all'ingross       | o di articoli i   | ir Ordinaria             | Principale         | 0      |                                | 3372                    | 97                               |                           |                  |                    |
| 285 ALLOY SRL                     | 04598840751           | Commercio all'ingross       | o di articoli i   | ir Ordinaria             | Principale         | 0      |                                |                         |                                  | 0                         |                  | Agg.<br>Eatt       |
| 286 ALLOY SRL                     | 04598840751           | Commercio all'ingross       | o di articoli i   | ir Ordinaria             | Principale         | 0      | 2                              |                         |                                  |                           |                  |                    |
| 300 prova ordinaria               | 45419820837           | Elaborazione elettroni      | ca di dati co     | r Ordinaria              | Principale         | 0      |                                |                         |                                  |                           |                  | , Ut               |
| 9000 prova ordinaria              | 45419820837           | Fabbricazione di gas i      | ndustriali        | Ordinaria                | Principale         | 0      |                                |                         |                                  |                           |                  | Ges                |
| to ft att. agg. al 26/03/22 - 22: | 03                    |                             | Stato ft p        | ass.agg. al 2            | 26/03/22 - 22      | :03    |                                | 3                       | tato corrispe                    | ttivi                     |                  | corris             |
| ata Registrazione                 | 30/06/202             | 3                           | Data Reg          | istrazione               |                    |        | 30/06/2023                     | 1                       | Data Reg.                        |                           |                  | Carica             |
| Prelievo                          | 28/06/202             | 3 07:54                     | Ult. prelie       | vo                       |                    |        | 13/11/2023                     | 00:53                   | Jlt. prelievo                    |                           |                  | corris             |
| contabilizzare                    |                       | 2                           | Da contal         | bilizzare                |                    |        |                                | 1                       | Da contab.                       |                           |                  | 3                  |
| c. scartati                       |                       |                             |                   |                          |                    |        |                                |                         |                                  |                           |                  |                    |

Il con il programma ECONS l'utente ha la possibilità gestire tutte le fasi del processo di elaborazione delle fatture elettroniche e dei corrispettivi elettronici.

Le principali funzionalità della console in questione sono gestite dai tasti funzione sulla destra, "gestione ft. Attive" e gestione ft. Passive", con i quali è possibile eseguire le mappature e vari programmi di manutenzione avanzati.

In questa prima videata è possibile filtrare le ditte da visualizzare (filtri in alto), verificare la situazione della sincronizzazione delle fatture e dei servizi (griglia centrale) ed eseguire alcune utility di ricerca per ottenere l'elenco delle ritenute presenti nelle FE ed altre funzionalità.

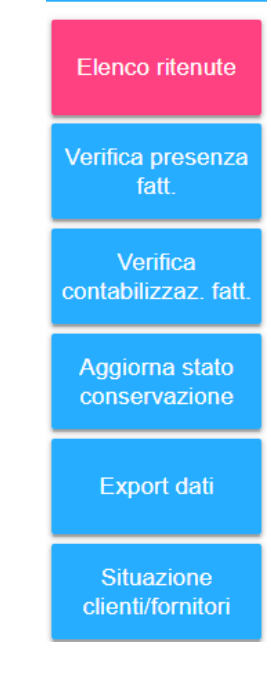

Funzionalità pulsante UTILITY (tra cui elenco ritenute) -->

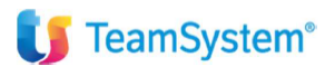

# ECONS – Pulsante INVIO FATTURE

# ECONS – Pulsante GESTIONE FT. PASSIVE ed ATTIVE

Entrando in gestione fatture passive saranno visualizzate tutte le FE ancora da contabilizzare. Tra queste avremo le FE incomplete, ovvero con dati non sufficienti ai fini della contabilizzazione ed FE complete che posso essere contabilizzate.

|   | D | • | Fattura incompleta |    | SRL SERVIZI INTEGR | 02452150549   | 09/11/2020 | 14/11/2023 | 09/11/2020 | 33/00      | 1.535,86 |  | D | RICEVUTA | SDIPR | TD01 | D |
|---|---|---|--------------------|----|--------------------|---------------|------------|------------|------------|------------|----------|--|---|----------|-------|------|---|
|   |   |   |                    |    |                    |               |            |            |            |            |          |  |   |          |       |      |   |
| Þ | ۵ | • | Fattura completa   | 71 | VODAFONE ITALIA S  | . 08539010010 | 11/11/2023 | 30/11/2023 | 09/11/2023 | AP18448099 | 602,68   |  | D | RICEVUTA | SDIPR | TD01 | ٥ |

Le FE che pur essendo complete hanno una anagrafica del fornitore differente da quella del programma, verranno evidenziate con un pallino arancione. Potranno essere verificate con appositi tasti funzione di raffronto tra le anagrafiche.

Dal pulsante "inizio anteprima" è possibile impostare una anteprima fissa nella visualizzazione delle FE.

| Fatture              |                                       |             |                                |                         |                           | Reg. cor                | ntabile                 |                         |                    |              |              | Digita | I Box (servizio             | non attivo         | )          |                |                                     |
|----------------------|---------------------------------------|-------------|--------------------------------|-------------------------|---------------------------|-------------------------|-------------------------|-------------------------|--------------------|--------------|--------------|--------|-----------------------------|--------------------|------------|----------------|-------------------------------------|
| ○ Tutte □ Solo docur | ⊖ Contabiliza<br>menti predetti da Al | zate        | Non co                         | ontab.                  | $\nabla$                  | ● Tutte □ Solo c        | )<br>locumenti da       | Complete<br>controllare | (                  | ) Incomplete | ×            | Sol    |                             |                    |            |                |                                     |
| Ordinamento          | Standa                                | ird         |                                |                         | Filtro                    | Data do                 | cumento                 |                         | •                  | A partire    | •            |        | -                           |                    |            |                |                                     |
| Sel Sel Fa           | Stato C<br>attura incompleta          | od. Rag     | gione sociale<br>ERVIZI INTEGF | IdCodice<br>02452150549 | Data Ricez.<br>09/11/2020 | Data Reg.<br>14/11/2023 | Data Doc.<br>09/11/2020 | Nr. Doc.                | Totale<br>1.535,86 | Quater Se    | ez Prot. Iva | Pagam  | . Stato TS Digi<br>RICEVUTA | al Flusso<br>SDIPR | TD<br>TD01 | Conservata     | Seleziona tutto                     |
| D • Fa               | attura incompleta                     | SRL S       | ERVIZI INTEGF                  | 02452150549             | 18/09/2023                | 14/11/2023              | 18/09/2023              | 6/00                    | 13.420,00          |              |              |        | RICEVUTA                    | SDIPR              | TD01       | ±              | Dettaglio<br>fattura<br>Stati della |
|                      |                                       |             |                                |                         |                           |                         |                         |                         |                    |              |              |        |                             |                    |            | ÷              | fattura<br>Variazione<br>prima nota |
|                      |                                       |             |                                |                         |                           |                         |                         |                         |                    |              |              |        |                             |                    |            | -              | Inizio<br>Anteprima<br>Contabilizza |
| Linea                | Prov. Ma                              | ppatura     | С                              | onto                    | Descrizi                  | one                     | UM (                    | Qta' F                  | rezzo              | Pr. Netto    | Importo      |        | Aliq.lva Es                 |                    | Descrizi   | one 🔺          | dati                                |
| 1                    | Non associato                         |             |                                |                         |                           |                         |                         | 1,000                   | 1.250,00           | 1.250,00     | 1.2          | 50,00  | 22                          | Onorari            | ditte 148  | 3 descrizior ± | Prelievo                            |
| 2                    | Non associato                         |             |                                |                         |                           |                         |                         | 1,000                   | 10,86              | 10,86        |              | 10,86  | N1                          | bolli su           | effetti    | *              | Inserimento<br>prima nota           |
|                      |                                       |             |                                |                         |                           |                         |                         |                         |                    |              |              |        |                             |                    |            |                | Variazione<br>documento             |
| estione viste S      | Stampa griglia Expo                   | ort griglia | Stampa<br>documento            | unzioni varie           | Altre funzioni            |                         |                         |                         |                    |              |              |        |                             |                    |            | Eiltri         | <u>U</u> scita                      |

Le mappature delle FE incomplete devono essere gestite dal **pulsante "dettaglio fatture" sulla destra** con il quali si aprirà una pagina di configurazione utile per la correlazione tra i dati della fattura e le tabelle del programma (sia a livello di fornitore che di cliente).

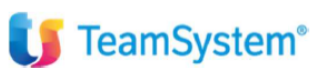

La logica di mappatura verrà affrontata ampiamente in sede di formazione, in questa videata è possibile aprire una guida che fornisce delle informazioni sull'argomento (tasto info come in slide):

| <b>E</b> = 11                                            |                                         |                   |                                              | TES                  | TATA IVA                             | DATI AGGIUNTIV    | 1              |                    |                                       |                      |
|----------------------------------------------------------|-----------------------------------------|-------------------|----------------------------------------------|----------------------|--------------------------------------|-------------------|----------------|--------------------|---------------------------------------|----------------------|
| Fattura<br>Digital Box                                   | Visto Visto                             |                   |                                              | Ca                   | usale                                |                   | 1              | FATT. ACQUISTO     |                                       | 00/11/2021           |
| ornitore                                                 | 2 ALESSANDRONI S<br>SRL SERVIZI INTEGRA | RL<br>TI          |                                              | Da<br>Da             | ta regist.<br>ta doc.<br>foc (prot.) | 22/00             | 09/11/2023     | Data neezie        |                                       | Detratta art. 2      |
| Anagrafica                                               | 61122 PESAR<br>02452150549              | RO 02452          | PS 150549                                    |                      | lostra righe de                      | scrittive         |                | ⊠ Mostra righe con | nplete                                | O                    |
| Sel. Ass. Provenienza                                    | mappatura - Conto                       | Descrizione conto | Descrizione Quantita'                        | Prezzo               | Pr. netto                            | Tot. riga Cod.P   | va Iva 11 Alic | 1/Nat Tag Comp.    | Descriz                               | iono estesa          |
| <ul> <li>Non associato</li> <li>Non associato</li> </ul> | 1                                       | Ono<br>bolli      | orari ditte 148 d€ 1,000<br>su effetti 1,000 | 1.250,00<br>10,86    | 1.250,00<br>10,86                    | 1.250,00<br>10,86 | 22<br>N1       | 0                  | Onorari ditte 148<br>bolli su effetti | descrizione estesa i |
|                                                          |                                         |                   |                                              |                      |                                      |                   |                |                    |                                       |                      |
|                                                          |                                         |                   |                                              | APRIRE<br>OPER<br>LC | ATIVE SULL                           | A A               |                |                    |                                       |                      |
| Conto                                                    | Descrizione conto                       | Importo           | Da Data                                      | A Data               | î                                    | Imponibile<br>1.2 | Es.            | % Iva % In<br>22   | d. Impo:                              | sta iva 11<br>275,00 |
|                                                          |                                         |                   |                                              |                      | ų.                                   |                   | 10,86 N1       |                    |                                       |                      |
| Condizioni pag.                                          | Importo pag.                            | Scadenza          | Modalità pag.                                |                      | î                                    |                   |                |                    |                                       |                      |
| Pagamento a rate                                         | 511,95                                  | 09/01/2021 RIBA   |                                              |                      | *                                    |                   | ١              | Fot. documento     |                                       | 1.535,               |
|                                                          |                                         |                   |                                              |                      |                                      |                   |                |                    |                                       |                      |

Rimanendo nella pagina iniziale della gestione delle FE passive - dal pulsante **FUNZIONI VARIE** a fondo video ci sono una serie di funzioni aggiuntive.

| ☆ ECONS - Console per la gestione delle fattu ×                                                                                                    | CONT              | fabilita' ×                |                      |                         |                         |                    |                   |                                 |                   |                              |                 |                     |                | $\langle \rangle \vee$                |
|----------------------------------------------------------------------------------------------------|-------------------|----------------------------|----------------------|-------------------------|-------------------------|--------------------|-------------------|---------------------------------|-------------------|------------------------------|-----------------|---------------------|----------------|---------------------------------------|
| 昌 土 ? 🗅 🖸                                                                                                    |                   |                            |                      |                         |                         |                    |                   |                                 |                   |                              |                 |                     |                | ~ Q, ♡ □ ?                            |
| Ditta 2 ALESSANDRONI SRL<br>Contabilita' ordinaria - Denur                                                                                                    | <del>pia I.</del> | V.A. Mensile               |                      |                         | 1                       |                    | Fat               | ture di acquis<br>mo prelievo d | sto<br>la Ts Digi | tal                          |                 |                     | 05/10/2023     | 16:07                                 |
| Fatture                                                                                                    |                   | ECONS - Console            | per la gestio  🖹     | ntabile                 |                         |                    |                   |                                 | Digita            | Box (servizio no             | on attivo)      |                     |                |                                       |
| ○ Tutte ○ Contabilizzate                                                                                                    | cn c              | Anteprima                  | Stampa controllo     | C<br>focumenti da       | Complete<br>controllare | C                  | Incomplete        | ×                               | Sol               |                              |                 |                     |                |                                       |
| Ordinamento Standard                                                                                                    |                   | Mappature                  | Configura            | cumento                 |                         | •                  | A partire         | •                               |                   | •                            |                 |                     |                |                                       |
| Sel         Stato         Cod.         Ragione social           Image: Construction of the sector of the sector of the sec | G                 | Documento                  | Anagrafiche create   | Data Doc.<br>09/11/2020 | Nr. Doc.<br>33/00       | Totale<br>1.535,86 | Quater Sea        | Prot. Iva                       | Pagam             | Stato TS Digital<br>RICEVUTA | Flusso<br>SDIPR | TD<br>TD01          | Conservata     | Seleziona tutto                       |
|                                                                                                    | EG                |                            | Daga cap TCDAV       | 3 18/09/2023            | 5/00                    | 13.420,00          |                   |                                 |                   | RICEVUIA                     | SDIPR           | TD01                | ź              | fattura<br>Stati della                |
|                                                                                                    |                   | ssuua anagranua            | raga con torAt       |                         |                         |                    |                   |                                 |                   |                              |                 |                     | 2              | fattura<br>Variazione<br>prima nota   |
|                                                                                                    |                   | Diminuisci numero<br>righe | Esiti bonifici TSPAY |                         |                         |                    |                   |                                 |                   |                              |                 |                     | -              | Inizio<br>Anteprima                   |
| Linea Prov. Mappatura                                                                                                    |                   | Aumenta numero<br>righe    | Situazione fornitori | UM Q                    | r – 1                   | Prozzo             | Pr. Netto         | Importo                         |                   | Aliq.lva Es.                 |                 | Descrizi            | one 🔺          | Contabilizza<br>dati                  |
| 2 Non associato                                                                                                    |                   | Integra                    |                      | 1                       | 000<br>000              | 1.250,00           | 1.250,00<br>10,86 | 1.28                            | 50,00<br>10,86    | 22<br>N1                     | bolli su e      | ditte 14<br>effetti | 3 descrizior = | Prelievo<br>Inserimento               |
|                                                                                                    |                   |                            | Uscita               |                         |                         |                    |                   |                                 |                   |                              |                 |                     |                | prima nota<br>Variazione<br>documento |
| stione viste Stampa griglia Export griglia Stampa documento                                                                                                    | F                 | unzioni varie Altre        | funzioni             |                         |                         |                    |                   |                                 |                   |                              |                 |                     | Eiltri         | <u>U</u> scita                        |

Le principali funzioni gestibili dal tasto "funzioni varie":

- ANTEPRIMA: per una anteprima della FE.
- MAPPATURE: pulsante che permette di controllare ed eventualmente modificare le mappature già eseguite.
   Sempre in MAPPATURE è possibile eseguire un Riallineamento dei dati utile per sincronizzare le FE con le parametrizzazioni del programma. È anche possibile eseguire delle funzioni di riconciliazione utili poter verificare che le registrazioni non siano già presenti in primanota.
- REGOLE QUATER SEZSIONALI UNITA' PRODUTTIVE: il programma permette automatizzare, tramite la mappature di alcuni campi dell'xml, l'assegnazione dei sezionali, delle unità produttive e delle ditte quater. Il presente pulsante non sarà proposto nel caso la ditta non abbia sezionali, collegamenti quater od unità produttive (maggiori dettagli in merito alla modalità di personalizzazione per la gestione delle regole per sezionali/quater viene fornita cona la miniguida ECONS\_REGOLE\_ASSEGNAZIONE\_QUATER\_SEZ).
- DOCUMENTO: all'interno abbiamo la possibilità di sospendere e riattivare le FE, cancellare una FE (solo sulla console, non verrà mai eliminata nel portale Tsdigital), segnare la FE come da controllare o controllata, esportare l'elenco delle FE.

- ASSOCIA ANAGRAFICA: è la funzione che permette un confronto tra l'anagrafica fornitore del file xml e quello presente a sistema. È utile nel caso di fatture con anagrafiche differenti (quindi quelle FE che sono evidenziate con il pallino giallo).
- **CONFIGURA:** pulsante che permette di entrare in manutenzione del comando ESTARTUP del cliente (molto utile nel caso l'accesso al comando ESTARTUP fosse bloccato da permessi impostati dall'amministratore).
- **ANAGRAFICHE CREATE:** fornisce un elenco delle anagrafiche che sono state create, con l'indicazione della data di creazione e del codice hub-id del documento FE dal quale sono stati prelevate le informazioni.
- **SITUAZIONE FORNITORI:** per elaborare un elenco dei saldi di tutti i fornitori, con la possibilità di visualizzare il singolo partitario di ciascuno.

L'assegnazione dei costi delle FE alle unità produttive, dei sezionali e del riferimento per le ditte quater, anche senza l'automazione con specifiche regole da impostare come indicato al punto precedente, è possibile semplicemente con delle selezioni dai pulsanti "unità prod." e "assegna quater/sez.". Le funzioni in questione permettono di proporre l'informazione desiderata alle fatture visualizzate nella griglia.

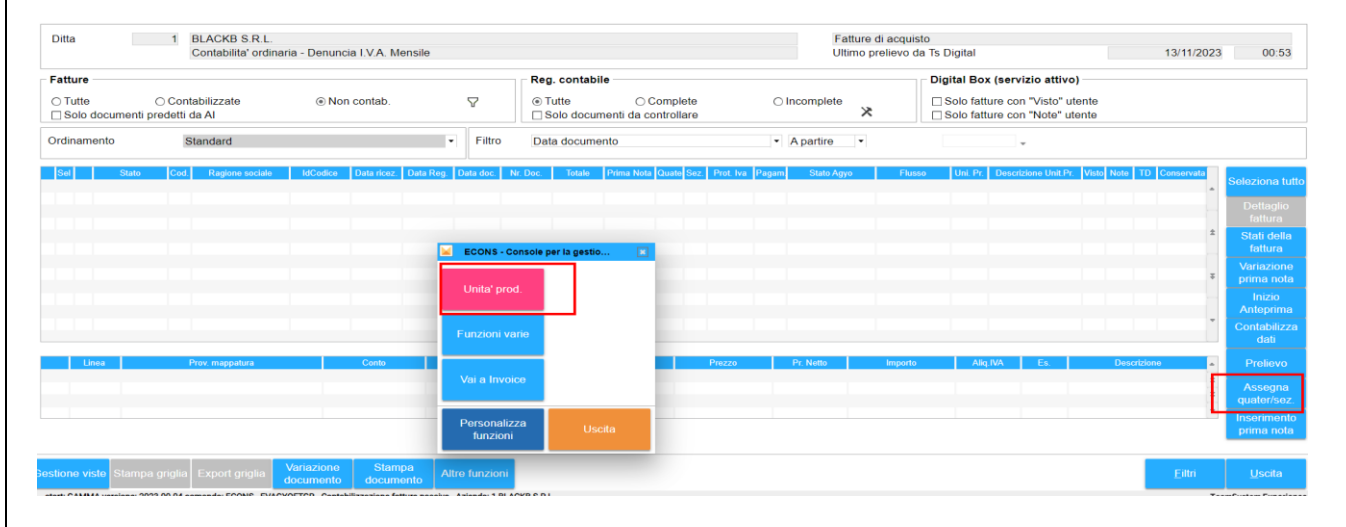

#### Altri pulsanti presenti, in gestione delle fatture sia attive che passive, sono:

|                                                                                                    |                                       |                            |                            |                         |                      |                             |                    |              |                                    |                  |                              |                 |              |              | • - •                     |
|----------------------------------------------------------------------------------------------------|---------------------------------------|----------------------------|----------------------------|-------------------------|----------------------|-----------------------------|--------------------|--------------|------------------------------------|------------------|------------------------------|-----------------|--------------|--------------|---------------------------|
| Ditta 2 ALESSAN<br>Contabilit                                                                                                    | NDRONI SRL<br>a' ordinaria - Denuncia | a I.V.A. Mensile           |                            |                         |                      |                             |                    | Fa           | itture di acquis<br>imo prelievo d | ito<br>a Ts Digi | tal                          |                 |              | 05/10/2023   | 16:07                     |
| Fatture                                                                                                    |                                       |                            |                            | Reg. con                | tabile               |                             |                    |              |                                    | Digital          | Box (servizio no             | on attivo)      |              |              |                           |
| ○ Tutte ○ Contabilizzate<br>□ Solo documenti predetti da Al                                                                                                    | Non                                   | contab.                    | $\nabla$                   |                         | )<br>ocumenti da     | ⊃ Complete<br>a controllare | 0                  | ) Incomplete | *                                  | □ Solo           |                              |                 |              |              |                           |
| Ordinamento Standard                                                                                                    |                                       |                            | <ul> <li>Filtro</li> </ul> | Data doc                | umento               |                             | •                  | A partire    | •                                  |                  | ~                            |                 |              |              |                           |
| Sel         Stato         Cod.           Image: Image: | Ragione sociale<br>SRL SERVIZI INTEG  | IdCodice<br>SR 02452150549 | Data Ricez.<br>09/11/2020  | Data Reg.<br>15/11/2023 | Data Doc. 09/11/2020 | Nr. Doc.                    | Totale<br>1.535,86 | Quater Se    | z Prot. Iva                        | Pagam.           | Stato TS Digital<br>RICEVUTA | Flusso<br>SDIPR | TD C<br>TD01 | onservata    | Seleziona tutt            |
| <ul> <li>Fattura incompleta</li> </ul>                                                                                                    | SRL SERVIZI INTEG                     | GR 02452150549             | 18/09/2023                 | 15/11/2023              | 18/09/2023           | 6/00                        | 13.420,00          |              |                                    |                  | RICEVUTA                     | SDIPR           | TD01         |              | Dettaglio<br>fattura      |
|                                                                                                    |                                       |                            |                            |                         |                      |                             |                    |              |                                    |                  |                              |                 |              | *            | Stati della<br>fattura    |
|                                                                                                    |                                       |                            |                            |                         |                      |                             |                    |              |                                    |                  |                              |                 |              | ÷            | Variazione<br>prima nota  |
|                                                                                                    |                                       |                            |                            |                         |                      |                             |                    |              |                                    |                  |                              |                 |              |              | Inizio<br>Anteprima       |
| Linea Prov. Mappa                                                                                                    | itura                                 | Conto                      | Descrizio                  | ne                      | UM C                 | ⊋ta' I                      | Prezzo             | Pr. Netto    | Importo                            |                  | Aliq.lva Es.                 | D               | escrizio     | 10 <b>-</b>  | Contabilizza<br>dati      |
| 1 Non associato                                                                                                    |                                       |                            |                            |                         |                      | 1,000                       | 1.250,00           | 1.250,00     | 1.25                               | 0,00             | 22                           | Onorari d       | itte 148     | descrizior ± | Prelievo                  |
| 2 Non associato                                                                                                    |                                       |                            |                            |                         |                      | 1,000                       | 10,00              | 10,00        |                                    | 0,80             | NI                           | bolli su el     | retu         | *            | Assegna<br>quater/sez     |
|                                                                                                    |                                       |                            |                            |                         |                      |                             |                    |              |                                    |                  |                              |                 |              |              | Inserimento<br>prima nota |
| estione viste Stampa griglia Export g                                                                                                    | riglia Variazione<br>documento        | Stampa<br>documento        | Altre funzioni             |                         |                      |                             |                    |              |                                    |                  |                              |                 |              | Eiltri       | <u>U</u> scita            |

• **STATI DELLA FATTURA:** dove sono indicati gli stati che ha assunto l'xml dal caricamento alla messa a disposizione (soprattutto per le attive è utile per controllare le informazioni per le FE scartate).

🚺 TeamSystem<sup>®</sup>

# 🔰 TeamSystem®

## Documento di analisi

- **CONTABILIZZAZIONE DATI:** pulsante utile per mandare in contabilizzazione tutte le FE preselezionate dalla griglia.
- **PRELIEVO:** utile per eseguire, in ogni momento, il prelievo delle FE presenti nel portale Tsdigital.
- INSERIMENTO PRIMA NOTA: per accedere direttamente in prima nota.

NB: L'esposizione del presente paragrafo ha esposto esempi e videate per la gestione delle fatture passive. L'operatività è sovrapponibile anche per il ciclo di registrazione delle fatture attive.

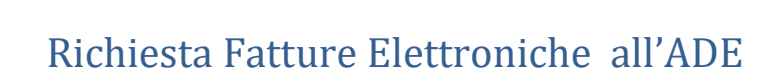

Di seguito sono illustrate tutte le fasi per poter eseguire una richiesta, anche per più ditte contemporaneamente, di scarico massivo all'Agenzia delle entrate.

Da comando ECONS è possibile eseguire la richiesta di prelievo dal pulsante "caricamento XML esterni":

| ●<br>■ <u> </u>           | ☆ ECONS - Console per la ges | tione delle fattu $\times$ |                            |                     |                         |                    |           |                  |             |           |                |                  |              |               |                | < > `<br>~ < > D       |
|---------------------------|------------------------------|----------------------------|----------------------------|---------------------|-------------------------|--------------------|-----------|------------------|-------------|-----------|----------------|------------------|--------------|---------------|----------------|------------------------|
| Periodicit                | à IVA                        |                            |                            |                     | Тіро с                  | ontabilità         |           |                  |             |           |                |                  |              |               |                |                        |
| <ul> <li>Tutto</li> </ul> | 0 M                          | lensile                    | ○ Trimestrale              |                     | <ul> <li>Tut</li> </ul> | te                 |           | ⊖ Ordin          | aria        |           |                | ○ Semplification | ta           | 0             | Forfetaria     |                        |
| Aziende d                 | la visualizzare              |                            |                            |                     |                         |                    |           |                  |             |           |                |                  |              |               |                |                        |
| 🗹 Tutte                   | 2                            | con documenti da pr        | elevare                    |                     |                         | 🗹 con docu         | imenti d  | la contabilizz   | are         |           |                | E                | Z con docum  | enti scartati |                |                        |
|                           |                              |                            | L'icona nella colonna 'Sin | c' indica l'esister | nza di fatture          | da prelevare, il r | numero li | idica quelle già | prelevate i | ancora da | contabilizzare |                  |              |               |                | Legenda                |
| Ordinamer                 | Codice d                     | itta                       | •                          | Filtro              | Codice ditt             | a                  |           |                  | • Ap        | oartire   | •              |                  | Q, -         |               |                |                        |
| Cod.                      | Ragione sociale              | P.Iva/Cod.Fisc             | ATECO                      |                     | Contabilita             | Quater             | Sinc      | Att.Da Cont.     | Scartate    | Sinc P    | ass.Da Co      | Integrativi      | Da integrare | Corrispettivi | Corr. da cont. | Gestione F             |
| 1 E                       | BLACKB S.R.L.                | 11063740960                | Attivita'di produzione d   | inematograf         | Ordinaria               | Principale         | 0         | 2                |             |           |                |                  |              |               |                | Attive                 |
| 2 A                       | ALESSANDRONI SRL             | 03405610548                | Elaborazione elettroni     | ca di dati cor      | Ordinaria               | Principale         |           |                  |             |           |                |                  |              |               |                | Gestione F             |
| 6 A                       | ALESSANDRONI SRL             | 03405610548                | Elaborazione elettroni     | ca di dati cor      | Ordinaria               | Principale         |           |                  |             |           |                |                  |              |               |                | Passive                |
| 74 p                      | orova ordinaria              | 45419820837                | Elaborazione elettroni     | ca di dati cor      | Ordinaria               | Principale         | 0         |                  |             |           |                |                  |              |               |                | * Invio Fattur         |
| 100 ·                     | UNITI S.R.L.                 | 120510101                  | Commercio al dettagli      | o di qualsias       | Ordinaria               | Principale         |           | 2                |             |           | 19             | 647              |              |               |                |                        |
| 148 p                     | prova ordinaria              | 45419820837                | Elaborazione elettroni     | ca di dati cor      | Ordinaria               | Principale         | 0         |                  |             |           |                |                  |              |               |                | Caricamen<br>XmLesterr |
| 284                       | SRL                          |                            | Commercio all'ingross      | o di articoli ir    | Ordinaria               | Principale         |           |                  |             | 0         | 3372           | 97               |              |               |                | Ann Oston              |
| 300 p                     | prova ordinaria              | 45419820837                | Elaborazione elettroni     | ca di dati cor      | Ordinaria               | Principale         | 0         |                  |             |           |                |                  |              |               |                | Eatt/Corr              |
| 9000 p                    | orova ordinaria              | 45419820837                | Fabbricazione di gas i     | ndustriali          | Ordinaria               | Principale         | 0         |                  |             |           | PUL            | SANTE DI         |              |               |                |                        |
|                           |                              |                            |                            |                     |                         |                    |           |                  |             |           | RICH           | EISTA PEF        | 2            |               |                | - Utility              |
|                           |                              |                            |                            |                     |                         |                    |           |                  |             |           | PRE            | LIVO XML         |              |               |                | Gestione               |
| Stato ft at               | tt. agg. al 26/03/22 - 22:0  | 3                          |                            | Stato ft pa         | ss.agg. al :            | 26/03/22 - 22      | :03       |                  |             |           | Ls             | tato corrisp     | ettiv        |               |                | corrispettiv           |
| Data Regi                 | istrazione                   | 30/06/202                  | 3                          | Data Regis          | strazione               |                    |           | 30/06/2023       | 8           |           | C              | ata Reg.         |              |               |                | Caricament             |
| Jlt. Prelie               | vo                           | 28/06/202                  | 3 07:54                    | Ult. preliev        | 0                       |                    |           | 12/11/2023       | 3           | 10:56     | L L            | Jlt. prelievo    |              |               |                | corrispettiv           |
| Da contab                 | bilizzare                    |                            | 2                          | Da contabi          | lizzare                 |                    |           |                  |             |           | C              | a contab.        |              |               |                |                        |
| Doc. scar                 | tati                         |                            |                            |                     |                         |                    |           |                  |             |           |                |                  |              |               |                |                        |
|                           |                              |                            | _                          |                     |                         |                    |           |                  |             |           |                |                  |              |               |                |                        |
| tione viste               | e Stampa griglia Export      | griglia Altre funzion      | 1                          |                     |                         |                    |           |                  |             |           |                |                  |              |               | Eiltri         |                        |

Per eseguire una nuova richiesta di scarico massivo all'ADE va selezionato il pulsante "Richiesta Ade" a fondo video. Per rendere attivo il pulsante e visualizzarlo è necessario dare Invio.

TeamSystem<sup>®</sup>

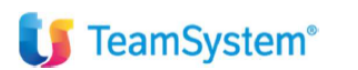

| nco fatture da inviare alla piattaforma Digital - Non sa<br>Gilà inviata Da conservare Da inviare        | Canca da cartell<br>ranno inoltrate a SDI<br>Non inviabili | a predefinita                                                                                                    | Seleziona file da caricare | 1      |              | Totale fat | ure: 0 di eui 0 de inviere  |
|----------------------------------------------------------------------------------------------------|------------------------------------------------------------|----------------------------------------------------------------------------------------------------|----------------------------|--------|--------------|------------|-----------------------------|
| nnco fatture da inviare alla piattaforma Digital - Non sa<br>9. Già inviata   Da conservare   Da inviare | ranno inoltrate a SDI —<br>Non inviabili                   |                                                                                                    |                            |        |              |            | ture. O di cui o da inviare |
| Giá inviata Da conservare Da inviare                                                                     | Non inviabili                                              | A DESCRIPTION OF A DESCRIPTION OF A |                            |        |              |            |                             |
|                                                                                                    |                                                            | File XML                                                                                                    | Data notifica              | Sdi Id | Data fattura | N fattura  | Tipo fattura                |
|                                                                                                    |                                                            |                                                                                                    |                            |        |              |            | ÷                           |
| Stato fattura                                                                                            |                                                            |                                                                                                    |                            |        |              |            |                             |

Quindi sarà possibile eseguire una nuova richiesta da "Nuova Richiesta". E' anche possibile consultare le richieste precedenti. Per fare questo entrare nel folder paramenti in alto e cambiare i parametri. Per es. Impostando "tutti" si possono consultare le richieste precedenti e visualizzarle tutte:

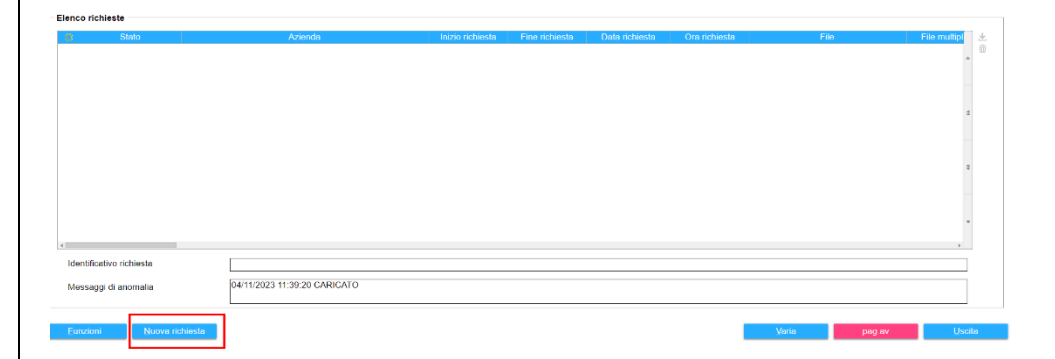

Filtro parametri per filtrare tutte le richieste:

| ECONS - Console pe | r la gestione delle fattu × |                                             |      |     |  |
|--------------------|-----------------------------|---------------------------------------------|------|-----|--|
| CHIESTE PARAMETRI  |                             |                                             |      |     |  |
|                    |                             |                                             |      |     |  |
|                    |                             |                                             |      |     |  |
|                    | Filtri per richieste        |                                             |      |     |  |
|                    | Data inizio scarico         | 13/11/2022                                  | ſ    | 121 |  |
|                    | Inviati da                  | م Tutti gli ut                              | enti |     |  |
|                    | Codice azienda MULTI        | 19                                          |      |     |  |
|                    | Stato                       | Tutti                                       |      |     |  |
|                    | Tipo                        | Tutti<br>Da prelevare                       |      |     |  |
|                    | Scartata manualmente        | Già prelevate<br>Errore in fase di prelievo |      |     |  |
|                    |                             | De prelevare / Errore in face di prelievo   |      |     |  |

Richieste visualizzate sulla base del filtro precedente:

| Azienda                  | 1                                       |                   |                |                |               |                                   |              |   |
|--------------------------|-----------------------------------------|-------------------|----------------|----------------|---------------|-----------------------------------|--------------|---|
| enco richieste           |                                         |                   |                |                |               |                                   |              |   |
| is Stato                 | Azienda                                 | Inizio richiesta  | Fine richiesta | Data richiesta | Ora richiesta | File                              | File multipl | * |
| Già prelevata            | (1) 04120510161 - BARBIERI UNITI S.R.L. | 30/09/2023        | 31/10/2023     | 21/10/2023     | 10:04:51      | 211023100451000000000077099481_fi |              | * |
| Già prelevata            | (1) 04120510161 - BARBIERI UNITI S.R.L. | 30/09/2023        | 31/10/2023     | 21/10/2023     | 10:04:51      | 211023100450000000000077099480_ft |              | • |
| Già prelevata            | (1) 04120510161 - BARBIERI UNITI S.R.L. | 01/09/2023        | 30/09/2023     | 12/10/2023     | 14:18:59      | 121023141859000000000076099400_f  |              |   |
| Già prelevata            | (1) 04120510161 - BARBIERI UNITI S.R.L. | 01/09/2023        | 30/09/2023     | 09/10/2023     | 15:29:20      | 09102315292000000000075630712_f   |              |   |
| Già prelevata            | (1) 04120510161 - BARBIERI UNITI S.R.L. | 31/08/2023        | 30/09/2023     | 03/10/2023     | 15:35:53      | 03102315355300000000074792284_f   |              |   |
| Già prelevata            | (1) 04120510161 - BARBIERI UNITI S.R.L. | 31/08/2023        | 30/09/2023     | 25/09/2023     | 11:25:21      | 25092311252100000000073841721_ft  |              | z |
| Già prelevata            | (1) 04120510161 - BARBIERI UNITI S.R.L. | 01/08/2023        | 30/09/2023     | 13/10/2023     | 15:20:28      | 131023152028000000000076274628_f  |              |   |
| Già prelevata            | (1) 04120510161 - BARBIERI UNITI S.R.L. | 01/08/2023        | 30/09/2023     | 13/10/2023     | 15:20:28      | 131023152027000000000076274623_f  |              |   |
| Già prelevata            | (1) 04120510161 - BARBIERI UNITI S.R.L. | 01/08/2023        | 31/08/2023     | 26/09/2023     | 15:22:02      | 26092315220200000000073940589 f   |              |   |
| Già prelevata            | (1) 04120510161 - BARBIERI UNITI S.R.L. | 01/08/2023        | 31/08/2023     | 26/09/2023     | 15:22:02      | 26092315220200000000073940588_ft  |              |   |
| Già prelevata            | (1) 04120510161 - BARBIERI UNITI S.R.L. | 01/08/2023        | 31/08/2023     | 25/09/2023     | 11.24.50      | 250923112450000000000073841651_fi |              |   |
| Già prelevata            | (1) 04120510161 - BARBIERI UNITI S.R.L. | 01/08/2023        | 31/08/2023     | 25/09/2023     | 11:24:50      | 250923112449000000000073841649_ft |              |   |
| Già prelevata            | (1) 04120510161 - BARBIERI UNITI S.R.L. | 01/08/2023        | 31/08/2023     | 14/09/2023     | 11:03:44      | 140923110344000000000073129967_fi |              |   |
| Giå prelevata            | (1) 04120510161 - BARBIERI UNITI S.R.L. | 01/08/2023        | 30/09/2023     | 12/09/2023     | 09:56:42      | 12092309564200000000072888341_f   |              |   |
| Già prelevata            | (1) 04120510161 - BARBIERI UNITI S.R.L. | 01/08/2023        | 30/09/2023     | 12/09/2023     | 09:56:42      | 12092309564100000000072888339_f   |              | - |
| Già prelevata            | (1) 04120510161 - BARBIERI UNITI S.R.L. | 31/07/2023        | 30/09/2023     | 08/09/2023     | 10:34:30      | 080923103429000000000072566872_f  |              |   |
|                          |                                         |                   |                |                |               |                                   |              |   |
| Identificativo richiesta | 21102310045100000000077099481; r        | chiesta prelevata |                |                |               |                                   |              |   |
|                          |                                         |                   |                |                |               |                                   |              |   |
| Messaggi di anomalia     |                                         |                   |                |                |               |                                   |              |   |
|                          |                                         |                   |                |                |               |                                   |              |   |

Se invece si decidesse per eseguire una nuova richiesta, procedere nel folder che segue selezionando le ditte con il tasto funzione F6. Una volta creata la lista di ditte si attiverà il tasto Verifica Parametri (nella slide sotto è ancora disabilitato) con il quale sarà possibile processare la richiesta:

| lezione singola<br>Periodo di richiesta massimo consentito | 3 mesi         |   |
|------------------------------------------------------------|----------------|---|
| Data inizio scarico documenti                              | 31/10/2023     |   |
| Data fine scarico documenti                                | 30/11/2023     | ] |
| Sono consentite solo 3 richieste al giorn                  | o per azienda  |   |
| Tipologia documenti da scaricare                           | Tutti          | ▼ |
| Fatture passive da considerare per                         | Data ricezione | • |

#### Pulsante Verifica paramenti attivato:

**U** TeamSystem<sup>®</sup>

|                                                                                        | Q                                 |
|----------------------------------------------------------------------------------------|-----------------------------------|
| Selezione ditte multiple                                                               |                                   |
| Selezione multipla (tasto funzione F6 su ca                                            | mpo 'Codice azienda MULTI') –     |
| I parametri operativi sono stati impostati per<br>Clicca sul pulsante per verificarli. | singola ditta. Verifica parametri |
| Selezione singola                                                                      |                                   |
| Periodo di richiesta massimo consentito                                                | 3 mesi                            |
| Data inizio scarico documenti                                                          |                                   |
| Data fine scarico documenti                                                            |                                   |
| Sono consentite solo 3 richieste al giorne                                             | o per azienda                     |
| Tipologia documenti da scaricare                                                       | Tutti 🔹                           |
|                                                                                        | Data amiasiana                    |
| Fatture passive da considerare per                                                     |                                   |
| Sono consentite solo 3 richieste al giorne Tipologia documenti da scaricare            | o per azienda<br>Tutti            |

Richiesta da verifica parametri tasto funzioni:

| idea di richieta massimo consentito 3 mesi<br>a neco stato documenti<br>logia documenti<br>logia documenti<br>dogia documenti<br>dogia docume | <b>TeamSystem</b> ®                                                                                                    | Documento di analisi                                                                                                    |
|----------------------------------------------------------------------------------------------------|----------------------------------------------------------------------------------------------------|----------------------------------------------------------------------------------------------------|
|                                                                                                    | tiodo di richiesta massimo consentito 3 mesi<br>a inizio scarico documenti 31/10/2023(☉<br>o consentite solo 3 richieste al giorno per azienda                                                            | Data fine scarico documenti 30/11/2023                                                                                                    |
| Add W I BACKSAL BARDOW I BALDOWSKI BALDOWSKI B                                                                                                    | zioni                                                                                                    | Fatture passive da considerare per Data ricezione  Varia Uscita                                                                                                    |
| The second processing of the second processing of the second pr                                                                                                    | nte Cues x 👔 RAXX58.0 • NKCOM7 x • 01-) News messages X 🕼 RearSystem<br>Not secone : Network/12/2.02.1/vms/ecc_untu-Secil Ridg/color?in/2018 doc/36/01/ROM18/01/WT/27/Tip/Col-3/Col-                      | ж   +                                                                                                    |
| PARAMETRI                                                                                                    | Transformer (Forts. III) Accesse affactouri III Transe CBM Login (f) Login Roy (f) POLYCOD & Schware Narr<br>dia Cerca nel menu Q<br>ECCNS-Console per la gestione delle fattus. x CONTABILITA x AZENCA x | en 🖡 👔 Bennev Examples. © Grademais Johynel. 💱 sinned / sinned / sinned |
| Feace aziende     Feace aziende     Too documento     Too documento     Too doc                                                                                                    | DARMETRI<br>Nuova richiesta - Selezione multipli                                                                                                    |                                                                                                    |
| A Jenda MULTI I BLACK S.R.L.<br>Periodo di fueisa massimo consentito 3 mesi<br>Profodo di consentito a documenti 15º11/2022 (1) Data fine scarico documenti 30º11/2023 (1)<br>Sono consentita solo 3 richieste al giorno per azienda<br>sono consentita solo 3 richieste al giorno per azienda<br>Tutis Fature passive da considerano per Deta emissione<br>to beta emissione                                                                                                    | Elence aziende Denominazione Data Inter<br>Cod MULTI Denominazione Data Inter<br>1 BLACK S.R.L. 15/11/202<br>2 ALESSANDRONI SRL 15/11/202                                                                 | Data fine         Tipo documento         Tipo data fat passive         File multipl                                                                                                    |
| Advenda MULTI 1 BLACK S.R.L.<br>Periodo di richiesta massimo consentito 3 mesi<br>Dela mossimo consentita solo 3 richieste al giorno per azienda<br>Sono consentita solo 3 richieste al giorno per azienda<br>Sono consentita solo 3 richieste al giorno per azienda<br>Tutti<br>Eunzoni Tutti<br>Eunzoni Luccia                                                                                                    |                                                                                                    |                                                                                                    |
| Periodo di rchelasta massimo consentito 3 mesi Data mico scanco documenti     15/11/2023 11     Data fine scanco documenti     30/11/2023 11     .      Sono consentite solo 3 richieste al giorno per azienda     Tutti     Tutti     Patturo passive da considerano per     Deta emissione     Juncola      Juncola                                                                                                    | Azienda MULTI 1 BLACK S.R.L.                                                                                                    |                                                                                                    |
| di Ingesta des j<br>Escrizonti Unocla                                                                                                    | Periodo di richiesta massimo consentito 3 mesi<br>Dete inizio scanco documenti<br>ISI/1/2023 3<br>ivv Sono consentite aolo 3 richieste al giorno per azienda<br>Tipologia documenti da scancam. Tutti     | Dela fine scarico documenti 30/11/2023 (3)                                                                                                    |
|                                                                                                    | di Euroconi                                                                                                    | Yona Useta                                                                                                    |

Dal tasto Funzioni sarà possibile impostare le date di richieste per tutte le ditte della lista predefinita. È anche possibile, per ciascuna ditta, modificare le date di richiesta.

Come per la richiesta ADE singola anche in questo caso va impostato (vedi in basso a destra) il parametro per la lettura delle FE passive per Data Emissione o Data Ricezione.